## **AP OneStop Late Add Instructions**

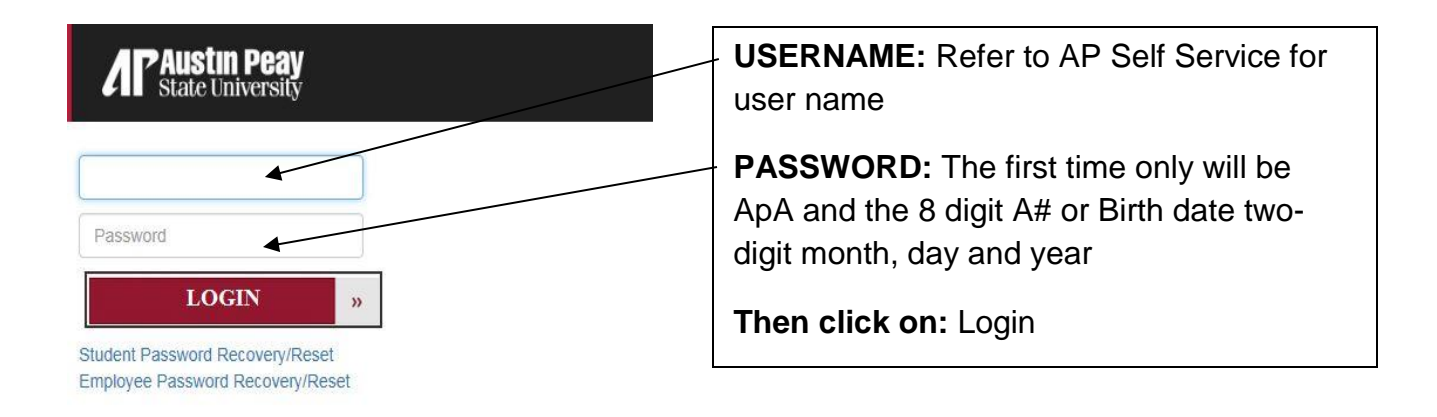

**NOTE:** When you click on the "forgot your username/password" link, enter your A number for the User ID and your 6-digit date of birth for the PIN number.

1. Click on Web Self Service icon

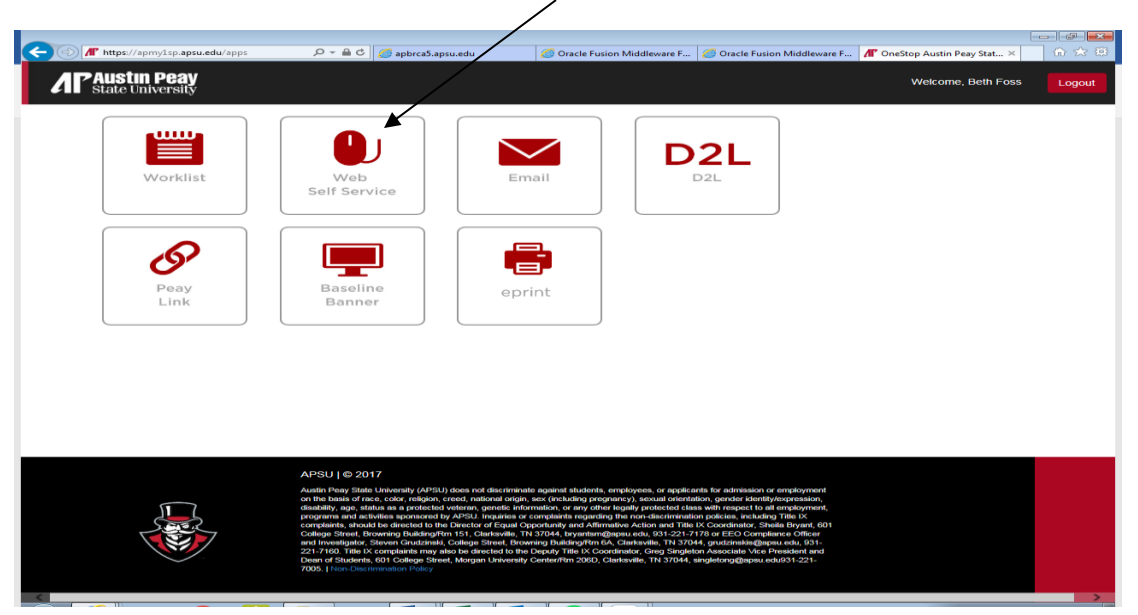

- 2. Click on the **Student** tab.
- 3. Click on the **Registration** link.
- 4. Click on the Late Add Course Request link.

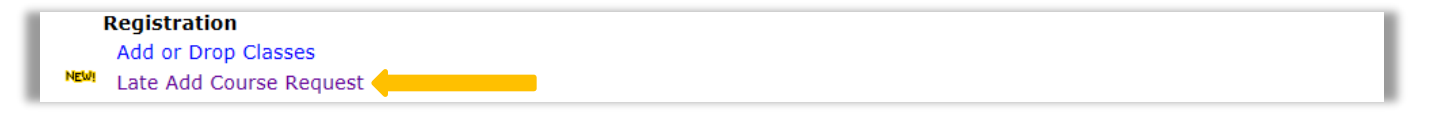

5. Click on Submit a Late Add Course Request link.

| Late Add Course                                                     |  |
|---------------------------------------------------------------------|--|
| Submit a Late Add Course Request<br>Check the Status of My Requests |  |
| RELEASE: APSU 1.0                                                   |  |

 Select a Term from the drop down menu (i.e. Fall Semester 201X, Fall Term I 201X – Ft. Campbell), click Next.

| Late Add Course                    |
|------------------------------------|
| Select a term: Summer Session 2014 |
|                                    |

make a change. When you are done, entering the CRNs, click on Next.

| Late Add Course                                                                                                    |
|----------------------------------------------------------------------------------------------------|
| Course CRN(s)                                                                                                    |
| What is the CRN you wish to register for?                                                                                   |
| CRN: Remove Course                                                                                                    |
| CRN: Remove Course                                                                                                    |
| CRN: Remove Course                                                                                                    |
| Click here to look up courses If you do not know the CRN for<br>the class, click on the "Click<br>here to look up courses". |
| Back Next                                                                                                    |

| Sections Found                                                                                                    |                                                                    |                        |                   |                      |
|----------------------------------------------------------------------------------------------------|--------------------------------------------------------------------|------------------------|-------------------|----------------------|
| Art Appreciation - 1184 -                                                                                                    | ART 1030 - 12                                                      |                        |                   |                      |
| Textbook Information<br>Associated Term: Summer S<br>Registration Dates: Apr 07, 2<br>Levels: Undergraduate<br>Attributes: Visual and Perfor | iession 2014<br>2014 to Jun 03, 2014<br>ming Arts                  |                        |                   |                      |
| Austin Peay SU, Main Campu<br>Lecture Schedule Type<br>Conventional Methodology Ir<br>3.000 Credits<br>View Catalog Entry                    | us Campus<br>nstructional Method                                   |                        |                   |                      |
| Scheduled Meeting Times                                                                                                    | 1                                                                  |                        |                   |                      |
| Type Time D                                                                                                    | Days Where                                                         | Date Range             | Schedule Ty       | pe Instructors       |
| Class 9.40 all - 11.10 all #                                                                                                    |                                                                    | 401 Juli 02, 2014 - Ju | 103, 2014 Lecture | Anthony J Morris (P) |
| Title:                                                                                                    |                                                                    |                        |                   |                      |
| Instructional Method:                                                                                                    | All<br>Audio Tape<br>Clinicals                                     | $\hat{}$               |                   |                      |
| Credit Range:                                                                                                    | hours to                                                           | hours                  |                   |                      |
| Campus:                                                                                                    | All<br>Austin Peay Ctr at Ft Campbe<br>Austin Peay SU, Main Campus |                        |                   |                      |
| Part of Term:<br>Non-date based courses                                                                                                    | All<br>Full Term<br>Maymester                                      | $\hat{}$               |                   |                      |
| Instructor:                                                                                                    | All<br>Alvey, Tara Lynn<br>Alzaatreh, Ayman Yousef Abd             | lelfat                 |                   |                      |
| Session:                                                                                                    | · /                                                                |                        |                   |                      |
| Start Time:                                                                                                    | Hour 00 V                                                          | Minute 00 🗸            | am/pm am 🗸        |                      |
| End Time:                                                                                                    | Hour 00 V                                                          | Minute 00 V            | am/pm am ∨        |                      |
| Days:                                                                                                    | ∟ mon ∟ Tue                                                        | 🗆 wea 🗆 Thur           | 🗆 Fri 🗆 Sat       |                      |
| Class Search Reset                                                                                                    |                                                                    |                        |                   |                      |
|                                                                                                    |                                                                    |                        |                   |                      |
| KELEASE: 0.J.1                                                                                                    |                                                                    |                        |                   |                      |

8. When you use the **Click here to look up courses** link, **Select the Term** from the drop down meru, click **Submit**. After you click on the Submit button, you'll see the screen below.

| 9. AFTER, you have entered the CRNs for the courses,                   | 5. The <b>CRN</b> is the number<br>listed after the course<br>name. (i.e. 1184) |
|------------------------------------------------------------------------|---------------------------------------------------------------------------------|
| Late Add Course                                                        |                                                                                 |
| Course CRN(s)                                                          |                                                                                 |
| What is the CRN you wish to register for? 2012 Add Another Course Cour | se: English 1100 Instructor: Major, David L.                                    |
| Click here to look up courses                                          |                                                                                 |
| Back Next                                                              |                                                                                 |

click on the Next button.

10. You will receive a message if the course(s) has/have been successfully submitted.

| Late Add Course                                                                                                    |                             |
|----------------------------------------------------------------------------------------------------|-----------------------------|
| Your request for ENGL 1100-W11 (CRN 2012) has successfully been submitted. You will be notified when your or registered. You may check the status of your request by selecting the "Check the Status of My Requests" at any | courses have been<br>/time. |
| Back                                                                                                    |                             |

- 11. Once the late add request has been approved/disapproved by the instructor and chair of the department, you will receive notification in your APSU student email.
- 12. To check on your late add request submission, click on the **Check the Status of My Requests** link.

| Late Add Cou<br>Late Add Cour | irse<br>se Submissions                                          |
|-------------------------------|-----------------------------------------------------------------|
| Select the seme               | ster and then course for which you want to check the status of: |
| Semester                      | Summer Session 2014                                             |
| Course                        | ENGL 1100 🔽                                                     |
| Section                       | W11                                                             |
| Back Next                     |                                                                 |

13. Select the semester, the course, and section. Click the **Next** button.

14. To cancel the request, click on the **Cancel Request** button.

| Late Add Course Submissions                |
|--------------------------------------------|
| Late add request for: ENGL 1100-W11 (2012) |
| Submitted on: 25-JUN-14                    |
| Current Status: Submitted                  |
|                                            |
| Back Cancel Request                        |